# Manual Anexo 24

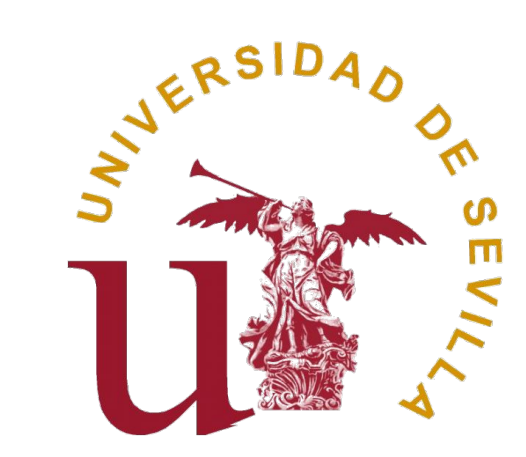

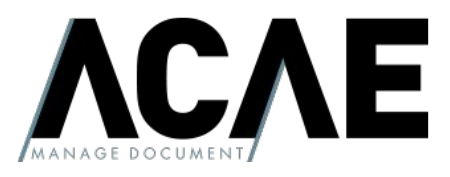

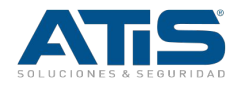

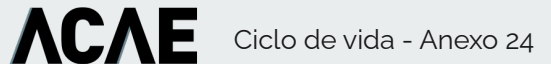

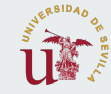

### Ciclo de vida - Anexo 24

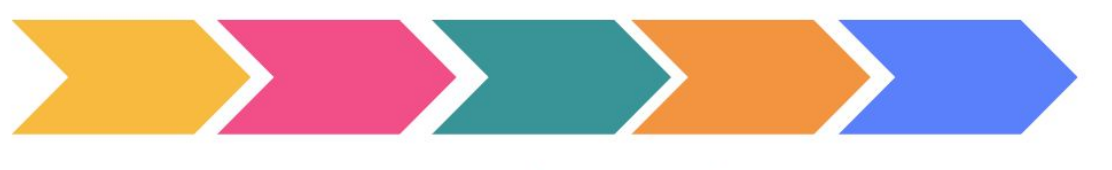

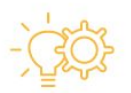

#### PASO 2

El ciclo de vida del Anexo24 comienza con elgestor/adel formulario, quien debe rellenar la información requerida en el Paso 2. Aquí se deben proporcionar los detalles de la actividad, el solicitante, el motivo v otros datos relevantes. También se deben marcar los checkboxes relacionados con los servicios complementarios requeridos.

#### PASO1

Antes de proceder con la documentación, el gestor/a debe añadir todo el personal implicado en la actividad en el Paso 1. Esto incluye a las personas que estarán presentes durante el desarrollo de la actividad, con sus respectivas franjas horarias de particibación.

#### DOCUMENTACIÓNY PREVALIDACIÓN ENVÍO

Una vez completado el Paso2vañadidoel personal implicado en el Paso1, el gestor/a debe adjuntar la documentación necesariarelacionada con la actividad en el mismo formulario. Esto puede incluir listados de personas participantes. instrucciones operativas v otros documentos relevantes. Una vez que todo esté listo, el formulario se envía para su revisión.

Una vez que el Anexo24 ha sido enviado por el solicitante, el personal de Mantenimiento v Seguridad reciben una notificación. Ambos tendrán la opción de prevalidar el Anexo24, lo que indica su disponibilidad para proporcionar los servicios necesarios durante la actividad. La prevalidación de ambos servicioses requerida para que la solicitud quede en estado prevalidado.

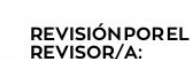

Mientrasel Anexo24 estáenestado pendiente de revisión, el Revisor/a designado revisará la solicitud y la documentación adjunta. Si la considera adecuada, la aprueba, y sirequiere modificaciones o correcciones.la rechaza. En caso de rechazo, el gestor/a podrárealizarlas modificaciones necesarias y enviar nuevamente el formulario para una nueva revisión.

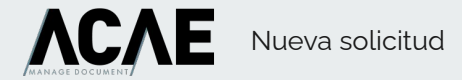

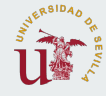

### Nueva solicitud

| Centro                                                                                  |                                         |                                                                                |                                                |                                                                |
|-----------------------------------------------------------------------------------------|-----------------------------------------|--------------------------------------------------------------------------------|------------------------------------------------|----------------------------------------------------------------|
| - Busca y selecciona un centro -                                                        |                                         |                                                                                |                                                | ~                                                              |
| Responsable del centro                                                                  |                                         |                                                                                |                                                |                                                                |
| Anexo Gestor                                                                            |                                         |                                                                                |                                                |                                                                |
| Denominación de la actividad                                                            |                                         | Fecha de inicio                                                                |                                                | Fecha de finalización                                          |
| Denominación de la actividad                                                            |                                         | Fecha de inicio                                                                |                                                | Fecha fin                                                      |
| Exponga el motivo por el cual se justifica esta solicitud:                              |                                         | La actividad se realizará en (edificio, plan                                   | ta, sala o local):                             |                                                                |
| Exponga el motivo por el cual se justifica esta solicitud                               |                                         | La actividad se realizará en (edificio, plan                                   | ta, sala o local)                              |                                                                |
| Período de la actividad. Indicar horario y días incluyendo los preparativos del acto:   | Nombre del Solicitante de la actividad: |                                                                                | Mail Solicitante                               |                                                                |
| Período de la actividad. Indicar horario y días incluyendo los preparativos del acto    | Indica el nombre del solicitante        |                                                                                | Indica el mail del se                          | olicitante                                                     |
| Indique si es un edificio habitual para la actividad solicitada                         |                                         | Requiere carga y descarga, ensayos, etc.                                       |                                                |                                                                |
|                                                                                         |                                         |                                                                                |                                                |                                                                |
| En la actividad participan:                                                             |                                         | He leído y aceptado las Instrucciones Ope<br>lo que proceda):                  | rativas publicadas por                         | el SEPRUS, transmitidas por el responsable del centro (señalar |
| Personas pertenecientes a la Universidad de Sevilla (aportar listado en pdf) (subida en | n el apartado documentación)            | IO EMG 003-01: ORGANIZACIÓN DE ACT                                             | OS PÚBLICOS Y CESIÓN I                         | DE ESPACIOS (subida en el apartado documentación)              |
| Personas NO pertenecientes a la Universidad de Sevilla (aportar listado en pdf indican  | ido DNI) (subida en el apartado         | IO EMG 004-01: TRABAJOS DE LABORAT                                             | ORIO/TALLER EN AISLAM                          | MIENTO O EN SOLITARIO (subida en el apartado documentación)    |
| Ambas (aportar listado en pdf indicando DNI) (subida en el apartado documentación)      |                                         | IO-EMG 005-01: TRABAJOS / ESTUDIOS,<br>LABORATORIOS/TALLERES (subida en el apo | / INVESTIGACIÓN FUERA<br>artado documentación) | DEL HORARIO HABITUAL EN ZONAS QUE NO SON                       |
|                                                                                         |                                         |                                                                                |                                                |                                                                |

He cursado la solicitud de servicios complementarios

Mantenimiento (Correo electrónico a Oficina de Mantenimiento del Campus que corresponda. Información en: http://smantenimiento.us.es/informacion.php?q=55) (subida en el apartado documentación)

Limpieza (Formulario en http://smantenimiento.us.es/informacion.php?q=31) (subida en el apartado documentación)

Seguridad (Formulario en http://smantenimiento.us.es/informacion.php?q=39) (subida en el apartado documentación)

Para crear un nuevo anexo, debes hacer clic en el botón "Nuevo". A continuación, se te pedirá que completes los diferentes campos del formulario. Es importante prestar especial atención a los checkboxes que marcas, ya que estos indican los servicios complementarios que se requieren para la actividad.

En este paso, debes proporcionar información detallada sobre la actividad que se está solicitando, incluyendo detalles como la fecha, hora, lugar y duración de la actividad. También debes proporcionar información sobre el solicitante y el motivo de la solicitud. Además, puedes incluir cualquier otro dato relevante que pueda ser necesario para la evaluación de la solicitud. **ACAE** Gestión de anexos

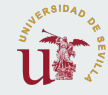

### Gestión de anexos

|          |                      |                  |            |               |                                             |    |            |              |                      |                   |           | (       | Anexo Gestor |       |
|----------|----------------------|------------------|------------|---------------|---------------------------------------------|----|------------|--------------|----------------------|-------------------|-----------|---------|--------------|-------|
| Anexo 24 | 1                    |                  |            |               |                                             |    |            |              |                      |                   |           |         | <b>@</b> /   | Inexo |
|          | + Nuevo              | Todos los estado | os         |               |                                             | ~  | Rango de F | echas        |                      |                   |           |         |              |       |
| CSV Ex   | cel PDF Show 20 rows | •                |            |               |                                             |    |            |              |                      |                   |           | Buscar: |              |       |
| ID ↓₹    | Actividad 👫 I        | nicio 🕸 Fin      | .↓† Usua   | ario 🕼 Centro |                                             | 11 | Estado     | 11           | Estado Prevalidaciór | l l               | #         |         |              |       |
| 50       | Congreso XXXX        | 03/08/2023       | 04/08/2023 | Anexo Gestor  | CENTRO NACIONAL DE ACELERADORES Y CICLOTRÓN |    |            | Pendiente de | e revisión           | Pendiente de prev | alidación |         | / /          |       |
| 49       | Congreso XXXX        | 02/08/2023       | 02/08/2023 | Anexo Gestor  | CENTRO NACIONAL DE ACELERADORES Y CICLOTRÓN |    |            | Pendiente de | e revisión           | Pendiente de prev | alidación |         |              |       |
| 48       | Congreso XXXX        | 02/08/2023       | 03/08/2023 | Anexo Gestor  | CENTRO NACIONAL DE ACELERADORES Y CICLOTRÓN |    |            | Pendiente de | e revisión           | Pendiente de prev | alidación |         |              |       |
| 47       | Congreso XXXX        | 31/07/2023       | 23/08/2023 | Anexo Gestor  | CAMPUS CARTUJA                              |    |            | Pendiente de | e revisión           | Pendiente de prev | alidación |         |              |       |
| 45       | Congreso XXXX        | 24/08/2023       | 30/08/2023 | Anexo Gestor  | CAMPUS CARTUJA                              |    |            | Pendiente de | e revisión           | Pendiente de prev | alidación |         | 1            |       |

Desde la tabla de anexos podremos acceder a cualquiera de ellos y ver los datos cumplimentados del paso 2, paso 1, documentación, el personal o el historial de estados. En el campo estado podemos ver el estado del anexo y en estado notificación podremos ver el estado de la prevalidación. Desde aquí podremos realizar varias acciones: Prevalidar el anexo por parte de un personal de mantenimiento o revisor pulsando sobre el botón verde de la barra de acciones...

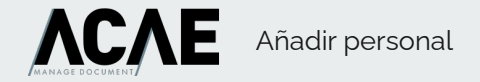

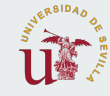

## Añadir personal

| CSV     Excel     PDF     Show 20 rows •     Buscar:       Nombre     IF     Horario     II     Tipo       Image: Stando registros del 1 al 1 de un total de 1 registros     10:11     gogge enteno                                                                                                    | ir:<br># |
|----------------------------------------------------------------------------------------------------|----------|
| Nombre     IF     Horario     IF     Tipo       Image: Image: Image | 11 #     |
| 10:11     appropriation       Mostrando registros del 1 al 1 de un total de 1 registros     Ante       Iombre     Horario     CExterno/CPropio/AExterno/APropio                                                                                                    |          |
| Ante                                                                                                    |          |
|                                                                                                    |          |
| Nombre del trabajador Araio del trabajador - Seleccione el tipo - V 🔒 Añadir                                                                                                    |          |
| - Seleccione el tipo -                                                                                                    |          |
| conserjeria externo                                                                                                    |          |
| solicitud ha sido rechazada, puede modificarla y enviarla de nuevo para su revisión conseguenta propio                                                                                                    |          |
| apoyo propio                                                                                                    |          |

El Paso 1 del Anexo 24 es donde se añade el personal involucrado en la actividad. Para hacerlo, debes ingresar el nombre del trabajador, el horario en el que participará y el tipo de personal que es (conserjería externa, conserjería propia, apoyo externo, apoyo interno). Es importante añadir a todas las personas que estarán involucradas en la actividad.

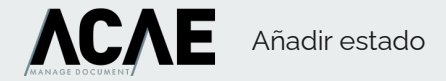

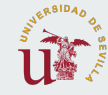

### Añadir estado

| Detalle del anexo                                             |              |                   |                  |        |
|---------------------------------------------------------------|--------------|-------------------|------------------|--------|
| Paso 2 Documentación Paso 1 Estados Notificaciones            |              |                   |                  |        |
| Estado                                                        | 11 Usuario   | L† Comentario     | 1 Fecha          | ↓₹ #   |
| Pendiente de envío para revisión                              | Anexo Gestor | Estado automático | 03/08/2023 11:19 | 8      |
| Pendiente de revisión                                         | Anexo Gestor | Envío automático  | 03/08/2023 11:20 | •      |
| Estado - Busca y selecciona un estado - Comentario Comentario |              |                   |                  | Añadir |
| El anexo está pendiente de revisión no se puede editar        |              |                   |                  |        |

🗙 Cerrar

El apartado de estados del Anexo 24 es donde se pueden visualizar los diferentes estados de la solicitud. Los estados posibles son: pendiente de envío para revisión, pendiente de revisión, aceptada y rechazada. Cada estado puede tener un comentario asociado para proporcionar más información sobre el mismo. Desde el punto de vista del revisor/a, para añadir un estado al Anexo 24, debes seguir estos pasos: Accede al apartado de estados del Anexo24, selecciona el estado que deseas añadir (pendiente de envío para revisión, pendiente de revisión, aceptada o rechazada) en el menú desplegable correspondiente. Ingresa un comentario en el campo correspondiente para proporcionar más información sobre el estado. Haz clic en el botón añadir para guardar la información. Una vez que hayas añadido el estado, este se mostrará en el apartado de estados del Anexo 24 junto con el comentario que hayas ingresado.

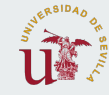

## Subida de documentación

#### Detalle del anexo

Λ

| 0 11           | Documento                                                                                                    | Jî E | stado              | 1F | Acción      |
|----------------|----------------------------------------------------------------------------------------------------|------|--------------------|----|-------------|
| trucción       | IO EMG 003-01: ORGANIZACIÓN DE ACTOS PÚBLICOS Y CESIÓN DE ESPACIOS                                                     |      | Subido             |    | 📥 Descargar |
| trucción       | IO EMG 004-01: TRABAJOS DE LABORATORIO/TALLER EN AISLAMIENTO O EN SOLITARIO FUERA DEL HORARIO HABITUAL                 |      | Pendiente de subir |    | 🍰 Nuevo     |
| trucción       | IO-EMG 005-01: TRABAJOS / ESTUDIOS/ INVESTIGACIÓN FUERA DEL HORARIO HABITUAL EN ZONAS QUE NO SON LABORATORIOS/TALLERES | 1    | Pendiente de subir |    | 🛓 Nuevo     |
| vicio          | Mantenimiento (Correo electrónico a Oficina de Mantenimiento del Campus que corresponda)                               |      | Pendiente de subir |    | 🛓 Nuevo     |
| vicio          | Limpieza                                                                                                    |      | Pendiente de subir |    | 📩 Nuevo     |
| vicio          | Seguridad                                                                                                    | 1    | Pendiente de subir |    | 🛓 Nuevo     |
| vicio          | Relación de vehículos, marca, modelo y matrícula                                                                       |      | Pendiente de subir |    | 📤 Nuevo     |
|                |                                                                                                    |      |                    |    |             |
| en an an an an | noviele modificate v emiate de nuevo nara su revisión                                                                  |      |                    |    |             |

Este apartado del Anexo 24 te permite subir la documentación necesaria para la actividad que estás solicitando. En la tabla, puedes ver el estado de cada documento, que indica si está subido o pendiente de subir. Para subir un archivo, debes hacer clic en el botón azul "Nuevo" y seleccionar un archivo PDF desde tu ordenador. Mientras se realiza la subida, aparecerá una barra de progreso y, una vez finalizada, podrás ver el documento o eliminarlo para subir otro diferente.

Es importante tener en cuenta que, en algunos Anexos 24, el botón "Nuevo" para añadir un documento o el botón "Eliminar" puede no aparecer si el documento está en estado aceptado o pendiente de revisión.

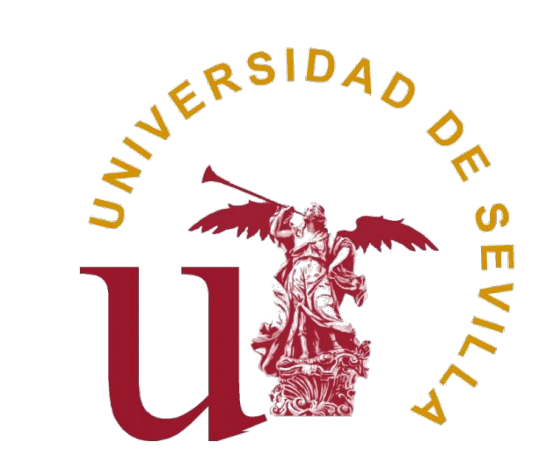

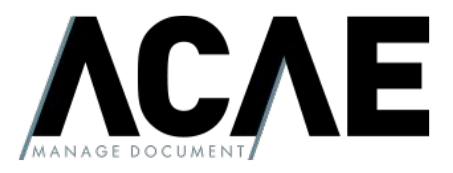

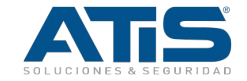